#### CVIカメラの解像度や出力方式 を変更する方法

2023年3月

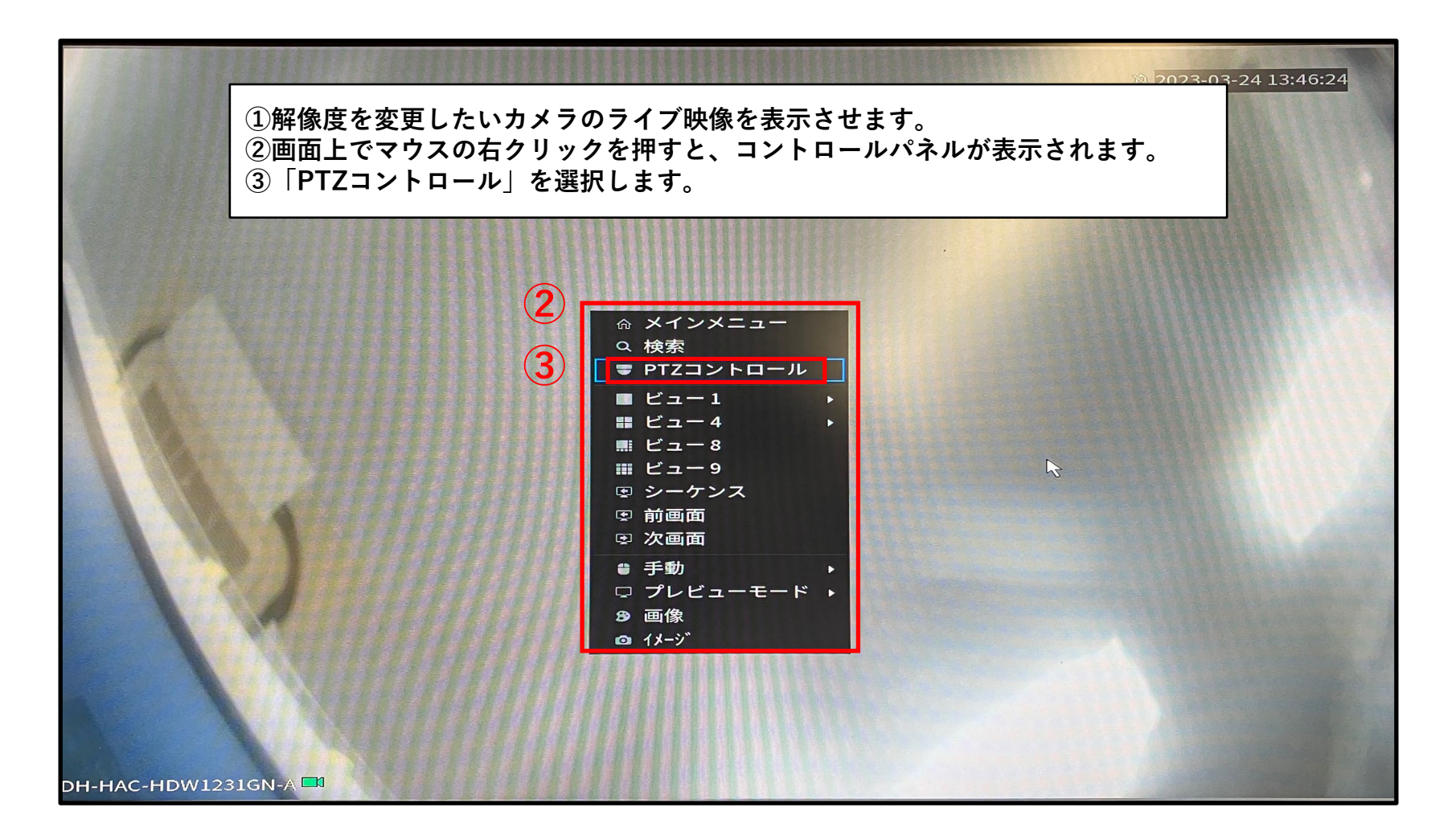

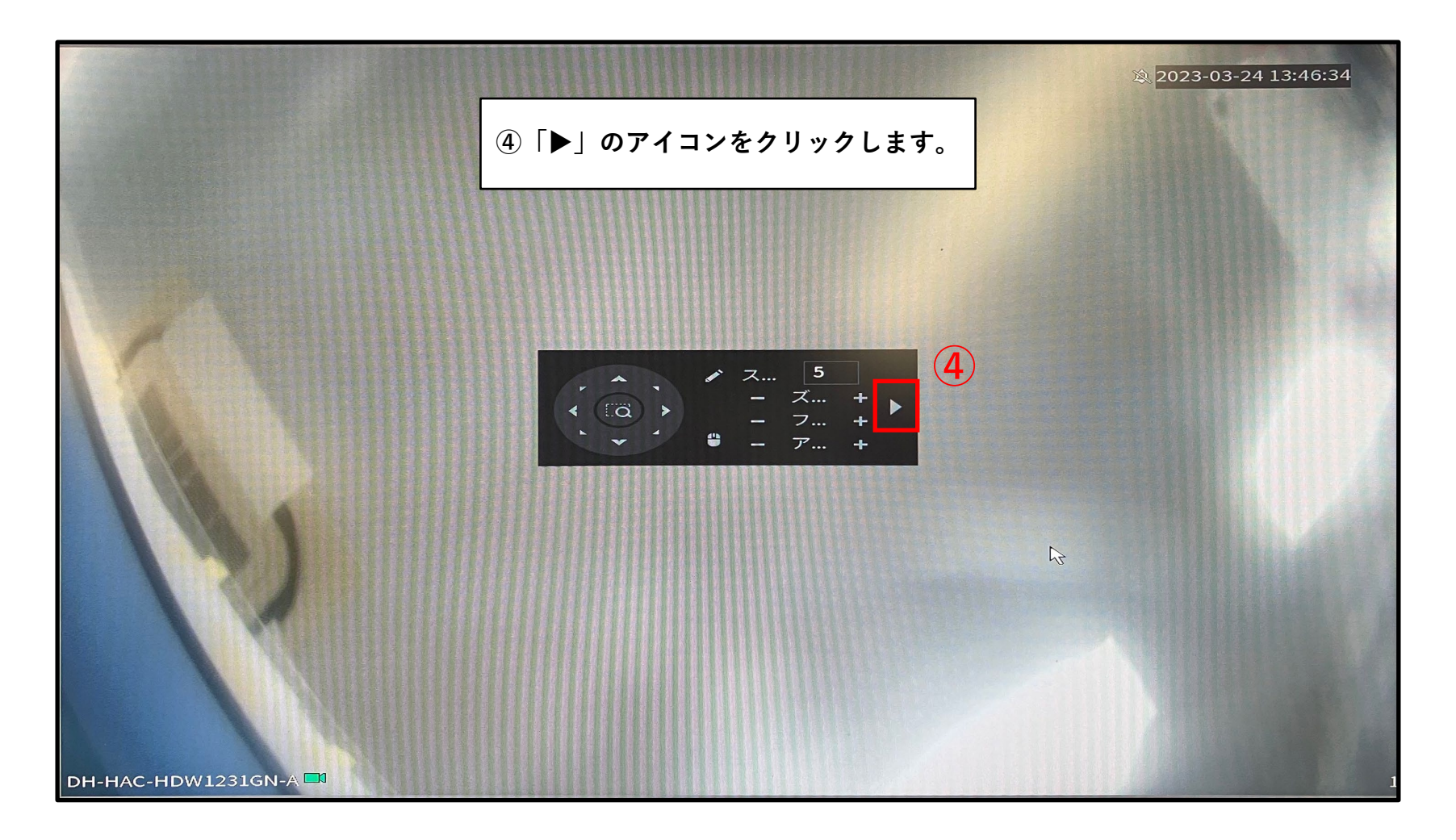

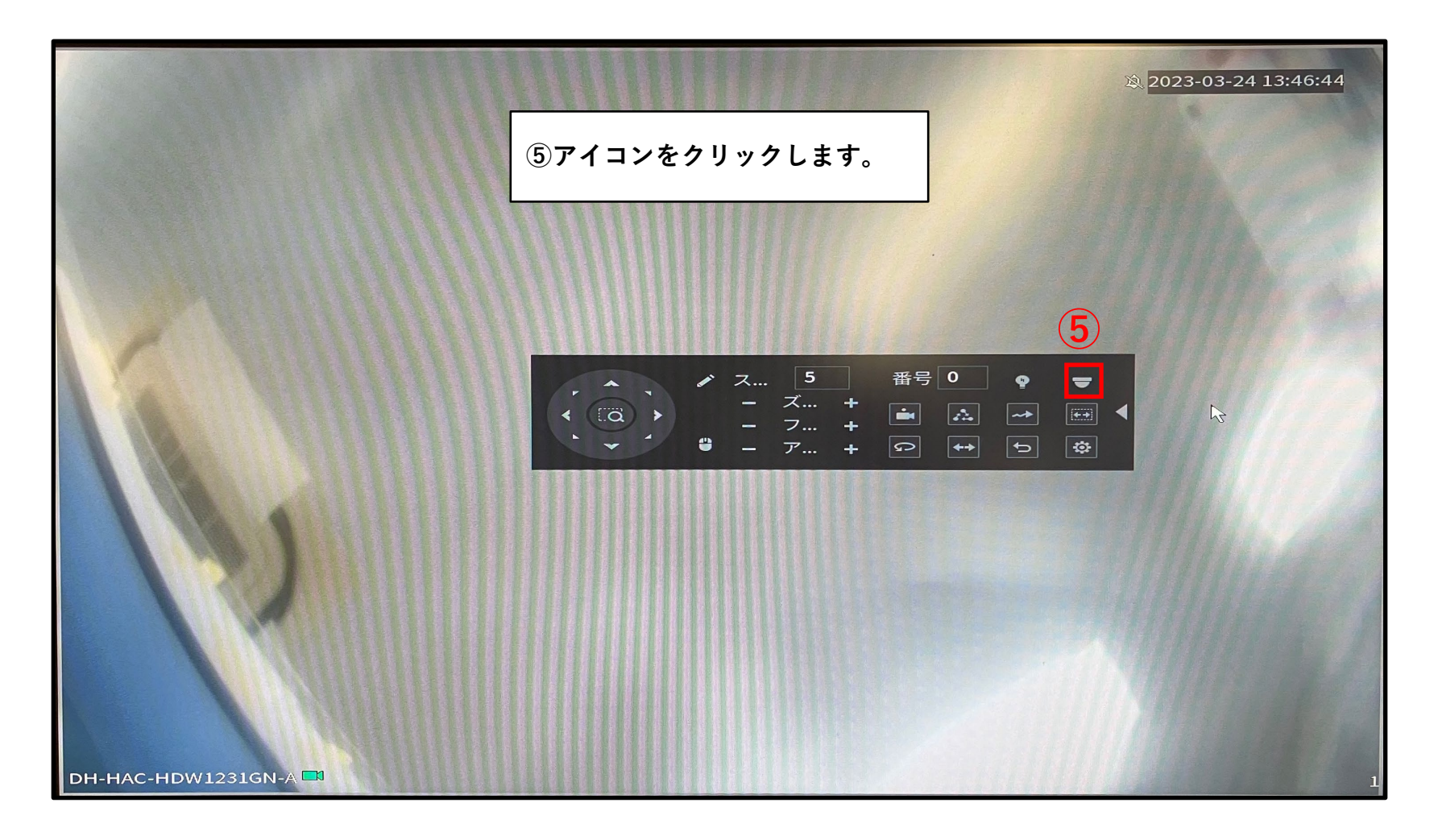

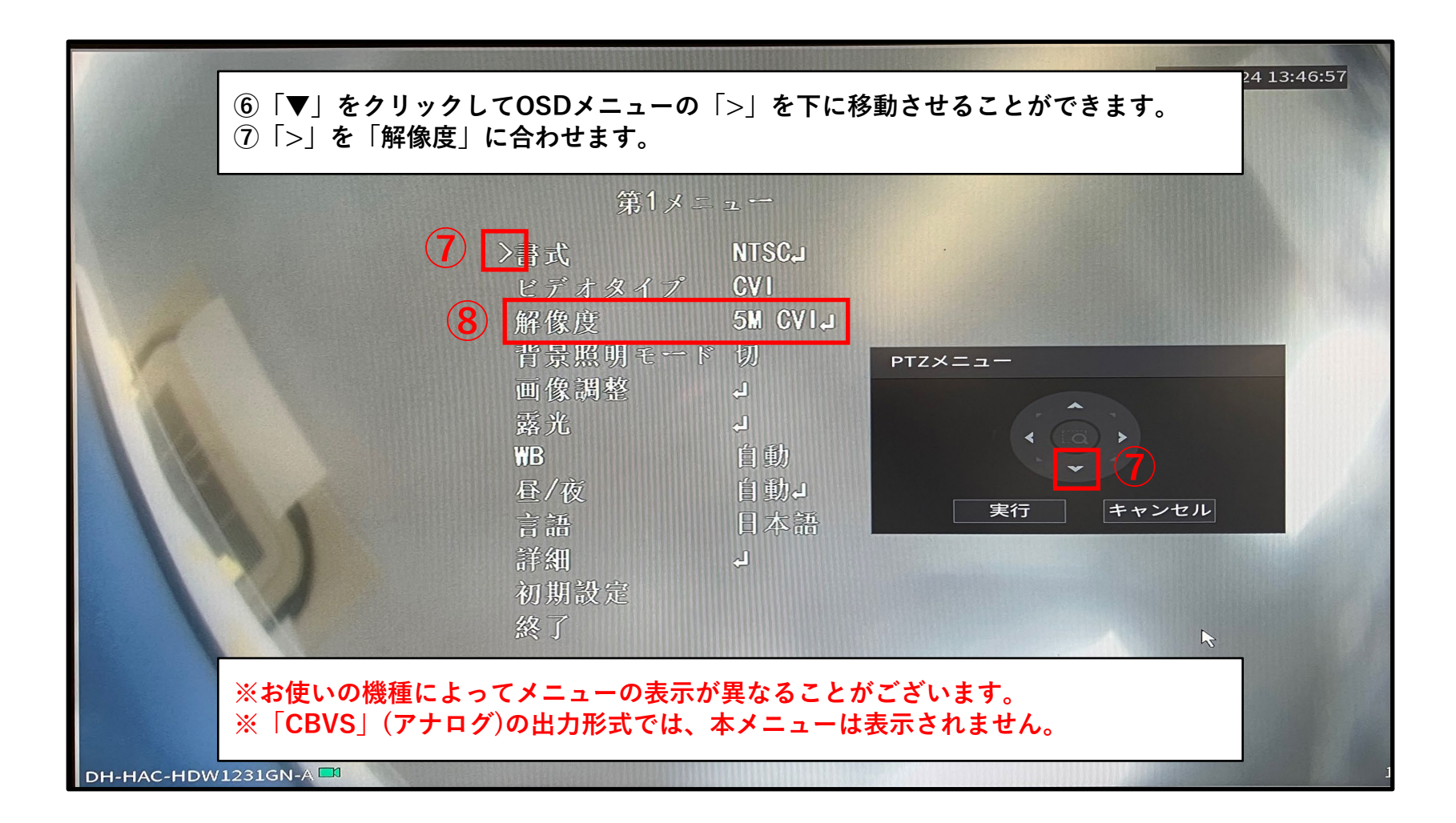

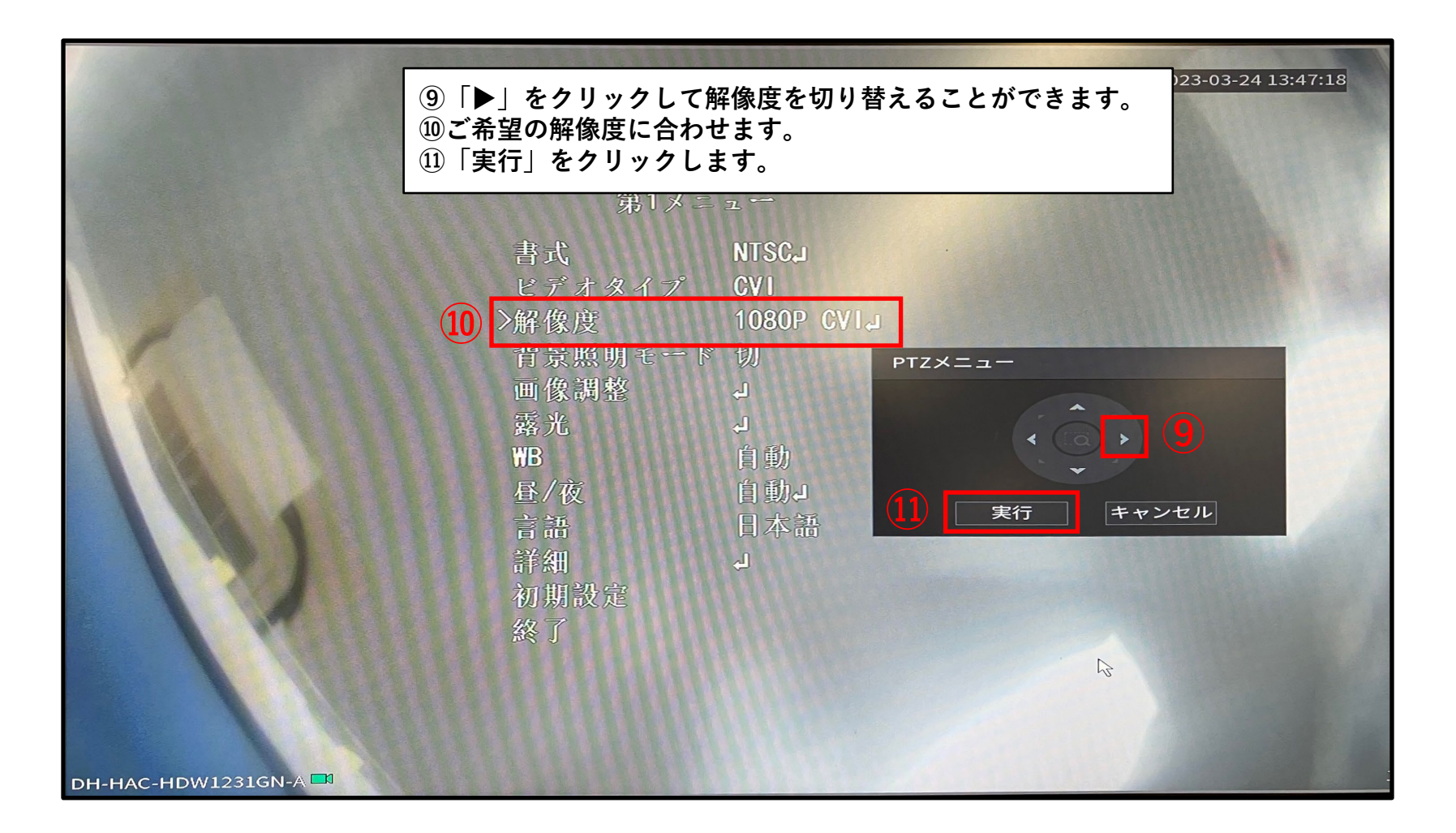

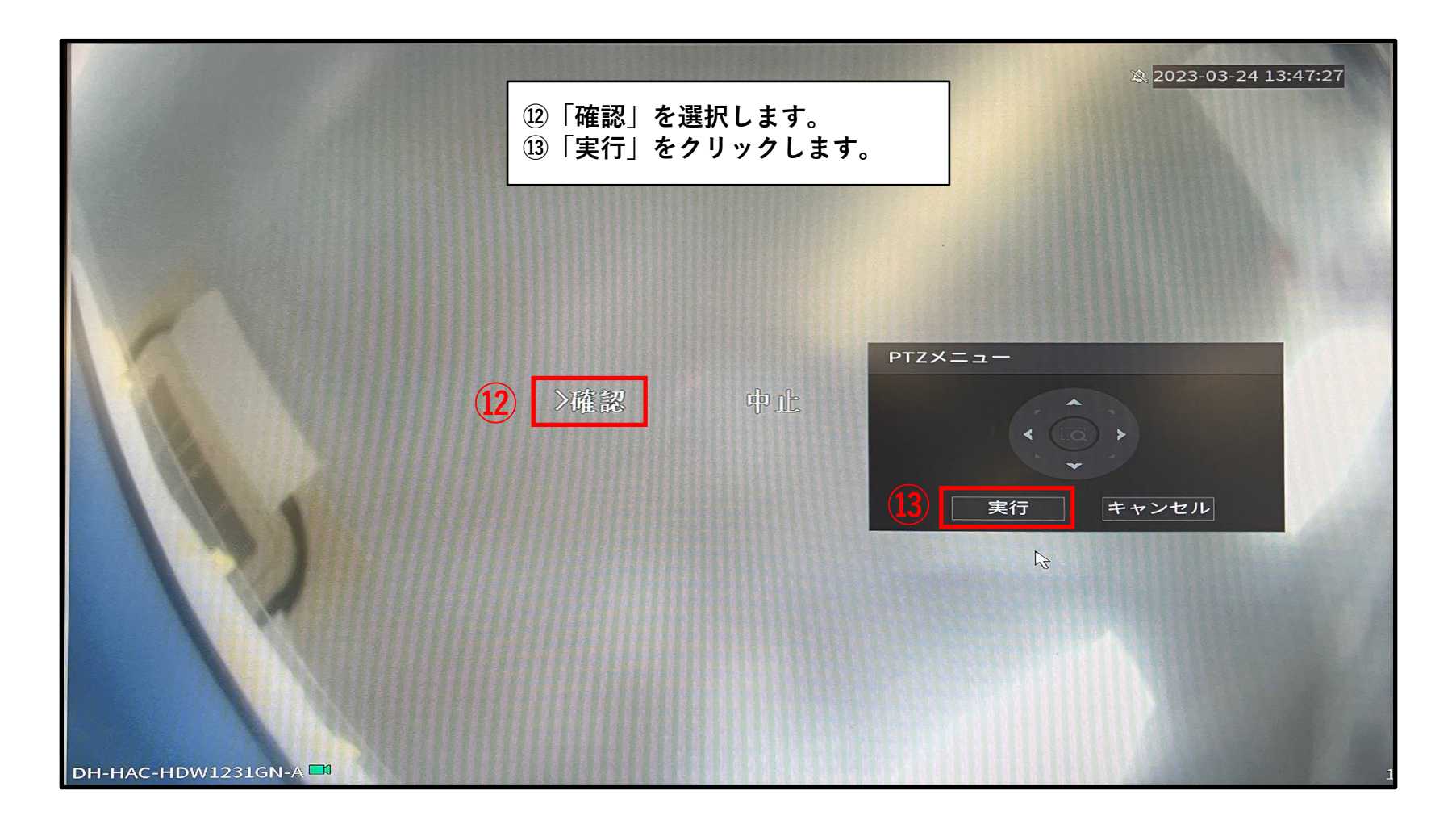

|                      |                       | 箴 2023-03-24 13:47:44                                     |
|----------------------|-----------------------|-----------------------------------------------------------|
|                      | 画像のように表示されると、設定完      | 己です。                                                      |
|                      |                       |                                                           |
|                      | 第1メニュー                | A & \$ \$ \$ \$ \$ \$ \$ \$ \$ \$ \$ \$ \$ \$ \$ \$ \$ \$ |
|                      | 書式 NTSCJ              |                                                           |
|                      | クロシフト<br>解像度が変更されました! | a-                                                        |
|                      |                       |                                                           |
|                      | ОК                    | 実行 キャンセル                                                  |
|                      | 新知<br>初期設定            |                                                           |
|                      | 58 J                  |                                                           |
|                      |                       |                                                           |
|                      |                       | 1 <del>2</del>                                            |
| DH-HAC-HDW1231GN-A 🗖 |                       |                                                           |